# Cvičení 7: Delphi – objekty CheckedBox, Radio-Button, EditBox

## 1 Opakování kreslení do Image

### 1. Canvas = plátno

Properties - Color, Caption

Nastavení typu čáry pro kreslení perem Pen:

- **barva** Image1.Canvas.Pen.Color := 80;
- šířka Image1.Canvas.Pen.Width := 2;
- styl Image1.Canvas.Pen.Style := psDot; dalši jsou psDash, psSolid

## 2. Základní útvary

- (a) **úsečka** 
  - Image1.Canvas.MoveTo(a,b); ... počáteční bod
  - Image1.Canvas.LineTo(c,d); ... koncový bod
- (b) **Obdélník**

- Image1.Canvas.Rectangle(a, b, c, d);

- (c) Elipsa
   Image1.Canvas.Ellipse(a,b, c, d); ... elipsa vepsaná obdélníku s rohy a, b a c, d.
- (d) Lomená čára- Image1.Canvas.Polyline([Point(a,b), Point(c,d), Point(e, f)]);
- 3. Propojení buttonu s procedurou

### Button

- umístit na obrazovku
- popsat jej Nakresli caru
- Events OnClick napište název procedury *KresliCaru* a stiskněte *Enter*
- a mezi begin a end dopište proceduru.

# 2 Samostatný úkol

Vytvořte aplikaci obsahující buttony kresli funkci, smaž a konec. Po stisknutí buttonu kresli funkci se vykresli graf funkce y = |x|, pro  $x \in \langle -100, 100 \rangle$ .

# 3 Objekt CheckedBox - zaškrtávací políčko

- v záložce Standard
- Object Inspector  $\rightarrow$  Text $\rightarrow$ popis u políčka
- při práci je automaticky pojmenováno CheckedBox1 nabývá hodnot true, false

#### Příklad:

Program, který po zaškrtnutí příslušného políčka vykreslí elipsu nebo obdélník.

| 🖗 Form1                |        |  |
|------------------------|--------|--|
| 🔽 obdelnik<br>🔽 elipsa | Kresli |  |
|                        |        |  |
|                        |        |  |

- 1. vytvoříme dva CheckedBoxy, popíšeme je
- 2. vytvoříme Image na spodní část formuláře, do kterého budeme kreslit
- 3. vytvoříme button s popiskou kresli a propojíme ho s procedurou kresli na událost OnClick

procedure TForm1.kresli(Sender: TObject); begin

if checkbox1.checked=true then
image1.canvas.rectangle(10,10,150,250);

if checkbox2.checked=true then
image1.canvas.Ellipse(10,10,150,250);

end;

## 4 Objekty RadioButton, RadioGroup

```
- v záložce Standard
```

- Object Inspector  $\rightarrow$  Text $\rightarrow$ popis u políčka
- RadioButton nabývá hodnot true, false

```
RadioButton1.checked = true;
RadioButton1.checked = false;
```

 RadioGroup slouží k zadávání více položek RadioButton pomocí volby Item v Object Inspector. Pokud není žádná z položek vybraná, nabývá vlastnost Radio-Group1.ItemIndex hodnoty -1. Pro jednotlivé položky pak hodnoty od jedné do počtu položek.

#### Příklad 1(obr. 1):

Udělejte program pomocí RadioGroup. Vypíše do zprávy, zda byla odpověď správná. Výpis zprávy provádí příkaz showmessage('Toto se vypise');

```
case RadioGroup1.ItemIndex of
-1: showmessage('není vybrána žádná volba');
0: showmessage('to je spravne');
1: showmessage('skoro');
2: showmessage('vtipalku :-)');
end;
```

#### Příklad 2:

Naprogramujte jednoduchý test, který vykreslí různé obrázky podle různých označení políček. Ošetřete, aby zaráz nemohlo být zaškrtnuto více políček.

- 1. vytvoříme tři RadioButtony, popíšeme je v Object Inspectoru v položce text
- 2. ošetříme zaškrtávání pouze jednoho políčka, v Object Inspectoru v Events na událost OnClick nastavíme proceduru RadioButton1True pro RadioButton1

```
procedure TForm1.RadioButton1True(Sender: TObject);
begin
    RadioButton1.checked:=true;
    RadioButton2.checked:=false;
    RadioButton3.checked:=false;
end;
```

| ₩¥ Form1 |                                        | <u>_                                    </u> |
|----------|----------------------------------------|----------------------------------------------|
|          | RGB je                                 |                                              |
|          | O aditivní barevní systém              |                                              |
|          | O subtraktivní barevný systém          |                                              |
|          | O míchaní nápoj - červeno-zeleno-modrá |                                              |
| ·····    |                                        |                                              |
| H        | łodnocení Konec                        |                                              |
|          |                                        |                                              |
|          |                                        |                                              |

Obrázek 1: Program

- 3. pro zbylé dva buttony provedeme analogicky procedury RadioButton2True, RadioButton3True
- 4. vytvoříme Image na spodní část formuláře, do kterého budeme kreslit
- 5. vytvoříme button s popiskou Vyhodnoceni a propojíme ho s procedurou kresli na událost OnClick, pokud je zaškrtnutý RadioButton1, pak se provede vy-kreslení smajlíka, pro ostatní dle vlastní fantazie analogicky

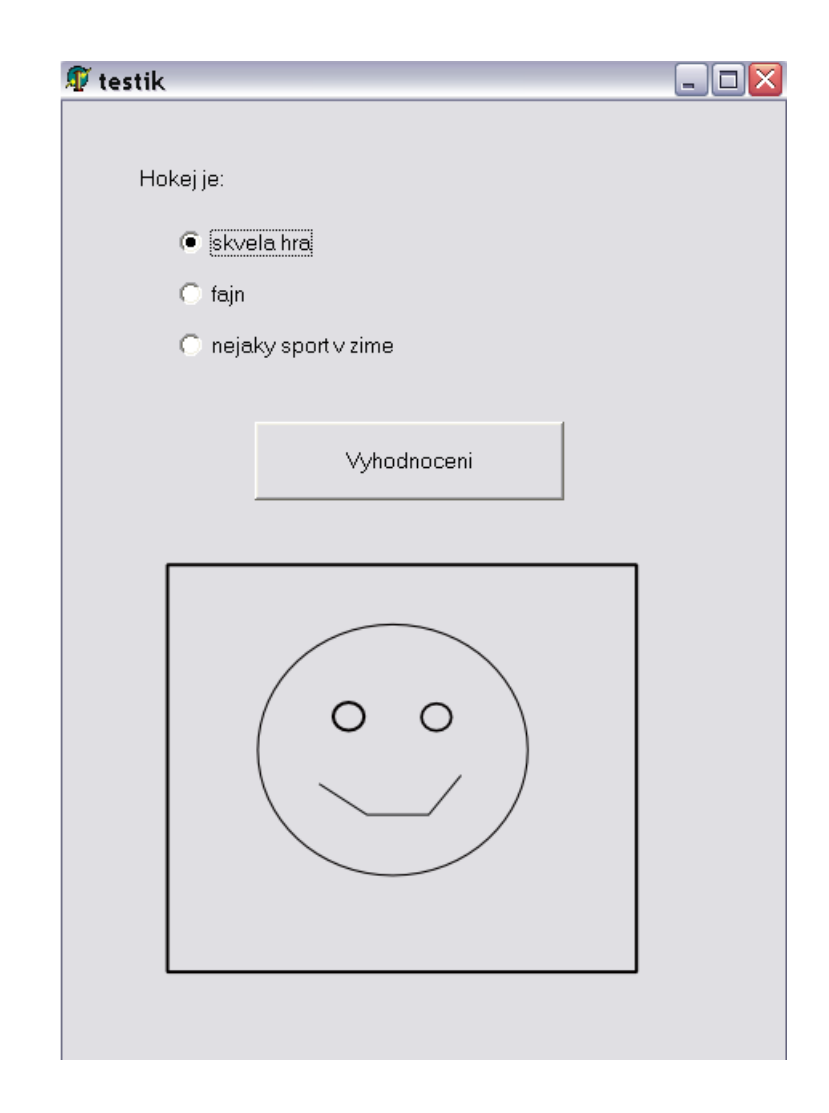

end;

## 5 Objekt Edit - editační okénko

Z editačních políček dostáváme typ string – řetězec, pro součet je tedy nutné provést konverzi na číslo pomocí funkce **VAL**. Výsledek pro zobrazení na obrazovce je nutné zase zpět převést na string pomocí funkce **STR**.

Příklad: Načteme z obrazovky dvě čísla z editačních boxů a do třetího vypíšeme po stisku tlačítka sečti jejich součet.

Fille  $\rightarrow$  New Application

pro ${\bf Form1}$ nastavte

#### Properties

- $\rightarrow$  **Caption**  $\rightarrow$  *Soucet cisel*... název formuláře
- $\rightarrow$  **Color**  $\rightarrow$  *White* ... nastavení barvy pozadí
- $\rightarrow$  Client Height, ClintWidth ... šířka a délka formuláře

do daného formuláře umístíme tři editační políčka a jeden button

#### Standard

 $\rightarrow$ Edit - editační políčka, vložit třikrát

 $\rightarrow$ Button - tlačítko, vložit jednou

Nastavíme vlastnosti pro editační okna a button

#### $\underline{\text{Edit1}}$

Properties

 $\rightarrow$  Text - prázdné

 $\rightarrow$  **Name** - *EditX* 

### $\underline{\text{Edit2}}$

Properties

 $\rightarrow$  Text - prázdné

```
\rightarrow Name - EditY
```

### Edit3

Properties  $\rightarrow$  Text - prázdné  $\rightarrow$  Name - *EditSoucet* 

#### Button1

Properties
→ Caption - SectiCisla
→ Name - SectiCisla
Events
→ OnClick → napište zde Soucet a stiskněte Enter
- propojení tlačítka s procedurou Soucet

Dopíšeme zdrojový kód pro výpočet

```
var x,y: real;
   s:string;
   chyba:integer;
begin
   VAL(EditX.Text, x, chyba);
   VAL(EditY.Text, y, chyba);
```

```
STR(x+y:6:3,s);
EditSoucet.Text := s;
end;
```

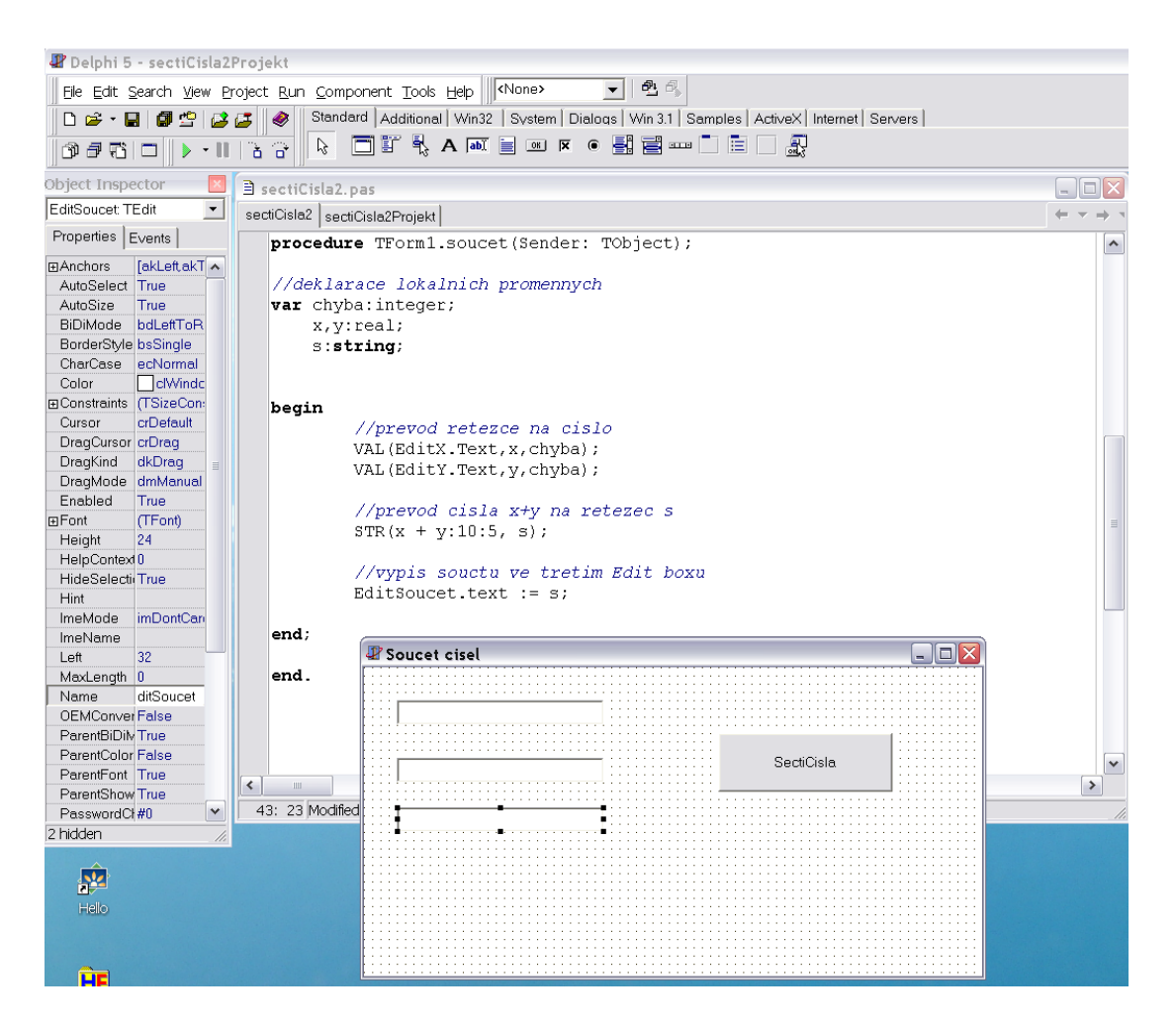

Obrázek 2: Program

#### Příklad:

Zadají se dvě čísla do editačních okének a po stisku buttonu kresli se do image1 vykreslí obdélník o těchto stranách. Levý horní roh bude mít souřadnice (10,10).